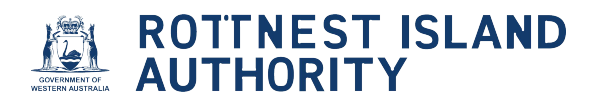

# Accepting an offer for a mooring site licence

1 When a mooring becomes available in your nominated bay and you are the next eligible waitlisted applicant, you will be offered a mooring via email. Log in to accept the offer and complete the application

Navigate to https://mooringlicensing-ria.dbca.wa.gov.au/

| Home Commercial Vessels -                                              | Welcome Allie | Options + |
|------------------------------------------------------------------------|---------------|-----------|
| Licences and Permits - View or renew licences or permits               |               | *         |
| Applications - Lodge new applications or view pending applications     |               | *         |
| Compliances - Manage compliance requirements                           |               | *         |
| Waiting List - View or amend your waiting list allocation              |               | ~         |
| Endorsements (licensees only) - View or approve mooring authorisations |               | ~         |

2 Click the "Applications" drop-down to lodge new applications, amend or view pending applications

| Applications - Lodge new applications or view pending applications     | ~ |
|------------------------------------------------------------------------|---|
|                                                                        |   |
| Compliances - Manage compliance requirements                           | ~ |
| Waiting List - View or amend your waiting list allocation              | ~ |
| Endorsements (licensees only) - View or approve mooring authorisations | ~ |

Click "Continue" to progress the application or "Discard" if you no longer wish to apply for a mooring site licence

3

Note: if you "Discard" this offer you will lose you position on the waiting list. Should you reapply to go on the mooring site licence waiting list, you will be at the bottom of the queue

|                                                                  |                                                                 | applications of view p                                                                                             | pending applic                                                                | cations                                                                                |                                                     |         | ^                                                     |
|------------------------------------------------------------------|-----------------------------------------------------------------|----------------------------------------------------------------------------------------------------|-------------------------------------------------------------------------------|----------------------------------------------------------------------------------------|-----------------------------------------------------|---------|-------------------------------------------------------|
| уре                                                              |                                                                 | Category                                                                                                    | s                                                                             | Status                                                                                 |                                                     |         |                                                       |
|                                                                  | ~                                                               |                                                                                                    | ~                                                                             |                                                                                        | ~                                                   |         |                                                       |
|                                                                  |                                                                 |                                                                                                    |                                                                               |                                                                                        |                                                     |         |                                                       |
| Lodgement Number                                                 | Mooring Site                                                    | Type<br>Licence Application (new)                                                                                  | Application T                                                                 | Type Status 🖕                                                                          | Lodged on 🍦                                         | Invoice | Action<br>Continue<br>Discard                         |
| Lodgement Number 👙<br>ML003545<br>AA003544                       | Mooring Site                                                    | Type<br>Licence Application (new)<br>ission Application (new)                                                      | Application T<br>New Application<br>New Application                           | Type Status<br>on Draft<br>on Printing Sticker                                         | Lodged on 4                                         | Invoice | Action<br>Continue<br>Discard<br>View                 |
| Lodgement Number<br>ML003545<br>AA003544<br>WL003542             | Mooring Site<br>Annual Admi<br>Waiting List A                   | Type Licence Application (new) ssion Application (new) Application (amendment)                                     | Application T<br>New Application<br>New Application<br>Amendment              | Type     Status       inn     Draft       inn     Printing Sticker       Approved      | Lodged on +<br>28/04/2025<br>28/04/2025             | Invoice | Action<br>Continue<br>Discard<br>View<br>View         |
| Lodgement Number<br>ML003545<br>AA003544<br>WL003542<br>WL003541 | Mooring Site<br>Annual Admi<br>Waiting List A<br>Waiting List A | Type<br>Licence Application (new)<br>ssion Application (new)<br>Application (amendment)<br>Application (amendment) | Application T<br>New Application<br>New Application<br>Amendment<br>Amendment | Type     Status       in     Draft       in     Printing Sticker       in     Approved | Lodged on<br>28/04/2025<br>28/04/2025<br>24/04/2025 | Invoice | Action<br>Continue<br>Discard<br>View<br>View<br>View |

#### Click to view "Personal Details" are correct

| Home Commercial Vessels +                                              |                                                                              | W | elcome Allie Options + |
|------------------------------------------------------------------------|------------------------------------------------------------------------------|---|------------------------|
| Mooring Site Licence Application: ML<br>Applicant Vessel Insurance Cou | 003545<br>firmation                                                          |   |                        |
| Personal Details                                                       |                                                                              |   | ~                      |
| Address Details Select a                                               | ddress details for this application                                          |   | ^                      |
| Residential Address<br>Postal Address                                  | 1 Mews Road, Fremantle, WA, 6160, AU<br>1 Mews Road, Fremantle, WA, 6160, AU | ~ |                        |
| Contact Details                                                        |                                                                              |   | ~                      |
| WA State Electoral Ro                                                  | Ш                                                                            |   | ^                      |
| You must be on the WA state electoral r                                | oll to make an application                                                   |   |                        |

| Applicant Vessel Insurance Co                                     | onfirmation                                                                                                    |   |
|-------------------------------------------------------------------|----------------------------------------------------------------------------------------------------|---|
| Personal Details                                                  |                                                                                                    | ^ |
| Given name(s)                                                     | Alison Green                                                                                                    |   |
| Surname                                                           | Grater                                                                                                    |   |
| Date of Birth                                                     | 24/08/1980                                                                                                    |   |
|                                                                   |                                                                                                    |   |
| Address Details Select a                                          | address details for this application                                                                                               | ^ |
| Address Details Select a                                          | Address details for this application           1 Mews Road, Fremantle, WA, 6160, AU           1 Mews Road, Fremantle, WA, 6160, AU | ^ |
| Address Details Select a<br>Residential Address<br>Postal Address | address details for this application          1 Mews Road, Fremantie, WA, 6160, AU         1 Mews Road, Fremantie, WA, 6160, AU    | ^ |

**6** Select one of the "WA State Electoral Roll" options

If the option "I am a silent elector" is chosen, please attach Evidence of Enrollment document from Western Australian Electoral Commission

| Residential Address   | 1 Mews Road, Fremantle, WA, 6160, AU | ~ |   |
|-----------------------|--------------------------------------|---|---|
| Postal Address        | 1 Mews Road, Fremantle, WA, 6160, AU | ~ |   |
| Contact Details       |                                      |   | ~ |
| Phone (work)          | 0893351234                           |   |   |
| Mobile                | 0447123456                           |   |   |
| Email                 | riaexternal+alliegrater@gmail.com    |   |   |
| WA State Electoral Ro | bll                                  |   |   |
|                       |                                      |   |   |

7 Click "Vessel" tab to check "Registration" and "Vessel Details" are correct

| Applicant Vessel Insurance Co                                                              | JIMIT AUON                                                                                                    |   |
|--------------------------------------------------------------------------------------------|----------------------------------------------------------------------------------------------------|---|
| Personal Details                                                                           |                                                                                                    | ^ |
| Given name(s)                                                                              | Alison Green                                                                                                    |   |
| Surname                                                                                    | Grater                                                                                                    |   |
| Date of Birth                                                                              | 24/08/1980                                                                                                    |   |
|                                                                                            |                                                                                                    |   |
| Address Details Select                                                                     | address details for this application                                                                                            | ^ |
| Address Details Select                                                                     | address details for this application           1 Mews Road, Fremantie, WA, 6160, AU                                             | ^ |
| Address Details Select Address<br>Residential Address<br>Postal Address                    | address details for this application          1 Mews Road, Fremantle, WA, 6160, AU         1 Mews Road, Fremantle, WA, 6160, AU | ^ |
| Address Details Select Address<br>Residential Address<br>Postal Address<br>Contact Details | address details for this application          1 Mews Road, Fremantle, WA, 6160, AU         1 Mews Road, Fremantle, WA, 6160, AU | ^ |

| IOME Commercial Vessels -                                           |                     | Welcome Allie Options - |
|---------------------------------------------------------------------|---------------------|-------------------------|
| looring Site Licence Application: M<br>Applicant Vessel Insurance C | L003545             |                         |
| Registration Details                                                |                     | ^                       |
| Vessel registration *                                               | AG222 *             |                         |
| Vessel name *                                                       | Grater Waves        |                         |
| Ownership percentage *                                              | 100                 |                         |
| Name as shown on DoT registration<br>papers                         | Grater Alison Green |                         |
| Vessel Details                                                      |                     | ^                       |
|                                                                     |                     |                         |
| Vessel length (m) *                                                 | 9.00                |                         |

## Select appropriate level of insurance for vessel length

9

| Home Commercial Vessels -                                                                                                    | Welcome Allie | Options + |
|----------------------------------------------------------------------------------------------------|---------------|-----------|
| Mooring Site Licence Application: ML003545       Applicant     Vessel     Insurance       Confirmation                                                                                                    |               |           |
| Insurance details                                                                                                    |               | ^         |
| The nominated vessel has         \$5 million Third Party Liability insurance cover - required for vessels of length less than 6.4 metres         \$10 million Third Party Liability insurance cover - required for vessels of length 6.4 metres or greater over \$10 million         Copy of the vessel's current       Attach Document |               |           |
| insurance certificate showing legal<br>liability amount                                                                                                    |               |           |
|                                                                                                    |               |           |

# **10** Attach copy of vessel's current insurance certificate showing legal liability amount.

| Home                            | Commercial Vessels +                                                                                         | Welcome Allie | Options - |
|---------------------------------|----------------------------------------------------------------------------------------------------|---------------|-----------|
| Mooring                         | Site Licence Application: ML003545                                                                           |               |           |
| Applican                        | t Vessel Insurance Confirmation                                                                              |               |           |
| Ins                             | surance details                                                                                              |               | ^         |
| The nor                         | ninated vessel has                                                                                           |               |           |
| 0                               | \$5 million Third Party Liability insurance cover - required for vessels of<br>length less than 6.4 metres   |               |           |
| ۲                               | \$10 million Third Party Liability insurance cover - required for vessels of<br>length 6.4 metres or greater |               |           |
| 0                               | over \$10 million                                                                                            |               |           |
| Copy of<br>insuran<br>liability | the vessel's current Attach Document<br>ce certificate showing legal<br>amount                               |               |           |
|                                 |                                                                                                    |               |           |

#### 11 Click "Submit"

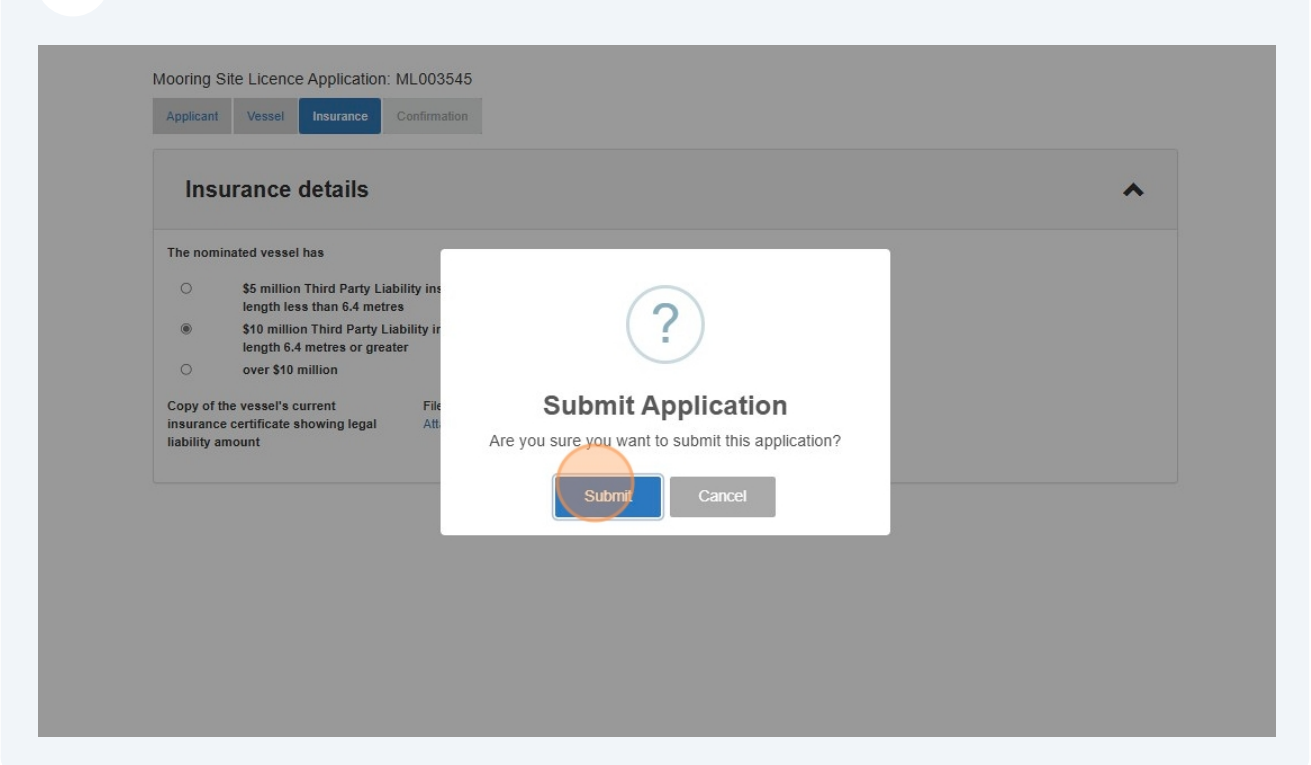

## Click "Return to Dashboard"

| Home Commercial Vessels +                                                                                                    | Welcome Allie Options + |
|----------------------------------------------------------------------------------------------------|-------------------------|
| Success!<br>A confirmation email has been sent to riaexternal+alliegrater@gmail.com.<br>Your application ML003545 has been successfully submitted.<br>Application:ML003545<br>Date/Time: April 28, 2025, 1:17 p.m.<br>If there is any incorrect information. PLA may return this application to you. In this case you will also be polified via email |                         |
| If there is any incorrect information, RIA may return this application to you. In this case you will also be notified via email.                                                                                                    | Return to Dastingant    |
|                                                                                                    | Return to Dashboard     |
|                                                                                                    |                         |
|                                                                                                    |                         |
|                                                                                                    |                         |

# Click the "Applications" drop-down

| OME Commercial Vessels +                                               | Welcome Allie Options |
|------------------------------------------------------------------------|-----------------------|
| Licences and Permits - View or renew licences or permits               | ~                     |
| Applications - Lodge new applications or view pending applications     | ~                     |
| Compliances - Manage compliance requirements                           | *                     |
| Waiting List - View or amend your waiting list allocation              | *                     |
| Endorsements (licensees only) - View or approve mooring authorisations | *                     |

# 14 Click "Upload Documents"

|                                                                                                    | d Permits - vie                                                                                    | ew or renew lie                                          | cences or permi                                                                  | ts                                                             |                                                                   |         | *                                                           |
|----------------------------------------------------------------------------------------------------|----------------------------------------------------------------------------------------------------|----------------------------------------------------------|----------------------------------------------------------------------------------|----------------------------------------------------------------|-------------------------------------------------------------------|---------|-------------------------------------------------------------|
| Applications                                                                                                    | - Lodge new app                                                                                    | lications or vi                                          | ew pending app                                                                   | lications                                                      |                                                                   |         | ^                                                           |
| Гуре                                                                                                    | Cate                                                                                               | egory                                                    |                                                                                  | Status                                                         |                                                                   |         |                                                             |
|                                                                                                    |                                                                                                    |                                                          |                                                                                  |                                                                |                                                                   |         |                                                             |
| Show 10 🗸 entri                                                                                                    | es                                                                                                 |                                                          |                                                                                  |                                                                |                                                                   |         | New Application                                             |
| Show 10 V entri                                                                                                    | es<br>Type                                                                                         | e                                                        | Application Type                                                                 | Status +                                                       | Lodged on 🝦                                                       | Invoice | New Application                                             |
| Show 10 v entri<br>Lodgement Number +<br>ML003545                                                                                    | es<br>Type<br>Mooring Site Licence                                                                 | e<br>Application (new)                                   | Application Type New Application                                                 | Status Awaiting Documents                                      | Lodged on<br>28/04/2025                                           | Invoice | New Application Action View Upload Documents                |
| Show 10 v entri<br>Lodgement Number 4<br>ML003545<br>AA003544                                                                        | es<br>Type<br>Mooring Site Licence<br>Annual Admission App                                         | e<br>Application (new)<br>plication (new)                | Application Type<br>New Application<br>New Application                           | Status +<br>Awaiting Documents<br>Printing Sticker             | Lodged on<br>28/04/2025<br>28/04/2025                             | Invoice | New Application Action View Upload Documents View           |
| Show 10 entri<br>Lodgement Number<br>ML003545<br>AA003544<br>WL003542                                                                | es Type Mooring Site Licence Annual Admission Api Waiting List Applicatio                          | e Application (new)<br>plication (new)<br>on (amendment) | Application Type<br>New Application<br>New Application<br>Amendment              | Status *<br>Awaiting Documents<br>Printing Sticker<br>Approved | Lodged on<br>28/04/2025<br>28/04/2025<br>28/04/2025               | Invoice | New Application                                             |
| 10         entri           Lodgement Number         ML003545           AA003544         WL003542           WL003541         WL003541 | es Type Mooring Site Licence Annual Admission App Waiting List Applicatio Waiting List Application | e Application (new)<br>plication (new)<br>on (amendment) | Application Type<br>New Application<br>New Application<br>Amendment<br>Amendment | Status<br>Awaiting Documents<br>Printing Sticker<br>Approved   | Lodged on<br>28/04/2025<br>28/04/2025<br>28/04/2025<br>24/04/2025 | Invoice | New Application Action View Upload Documents View View View |

#### **15** Click "Attach Document" to attach each of the four required documents:

1. Copy of current mooring report

2. Written proof of finalisation concerning the ownership of the mooring apparatus between you and the previous licensee

- 3. Signed licence agreement
- 4. Proof of identity

#### Then click "Submit"

| me Commercial Vessels +                                                                                                  |                                                 | Welcome Allie Options - |
|----------------------------------------------------------------------------------------------------|-------------------------------------------------|-------------------------|
| Other documents                                                                                                    |                                                 | ^                       |
| Attach the following documents and submit them to the Rottnest                                                           | Island Authority                                |                         |
| Copy of current mooring report                                                                                           | File: Test document 1.docx 🔞<br>Attach Document |                         |
| Written proof of finalisation concerning the ownership of the<br>mooring apparatus between you and the previous licensee | File: Test document 2.docx 🔞<br>Attach Document |                         |
| Signed licence agreement                                                                                                 | File: Test document 3.docx @<br>Attach Document |                         |
| Proof of Identity                                                                                                    | Attach Document                                 |                         |

#### 16 Click "Submit"

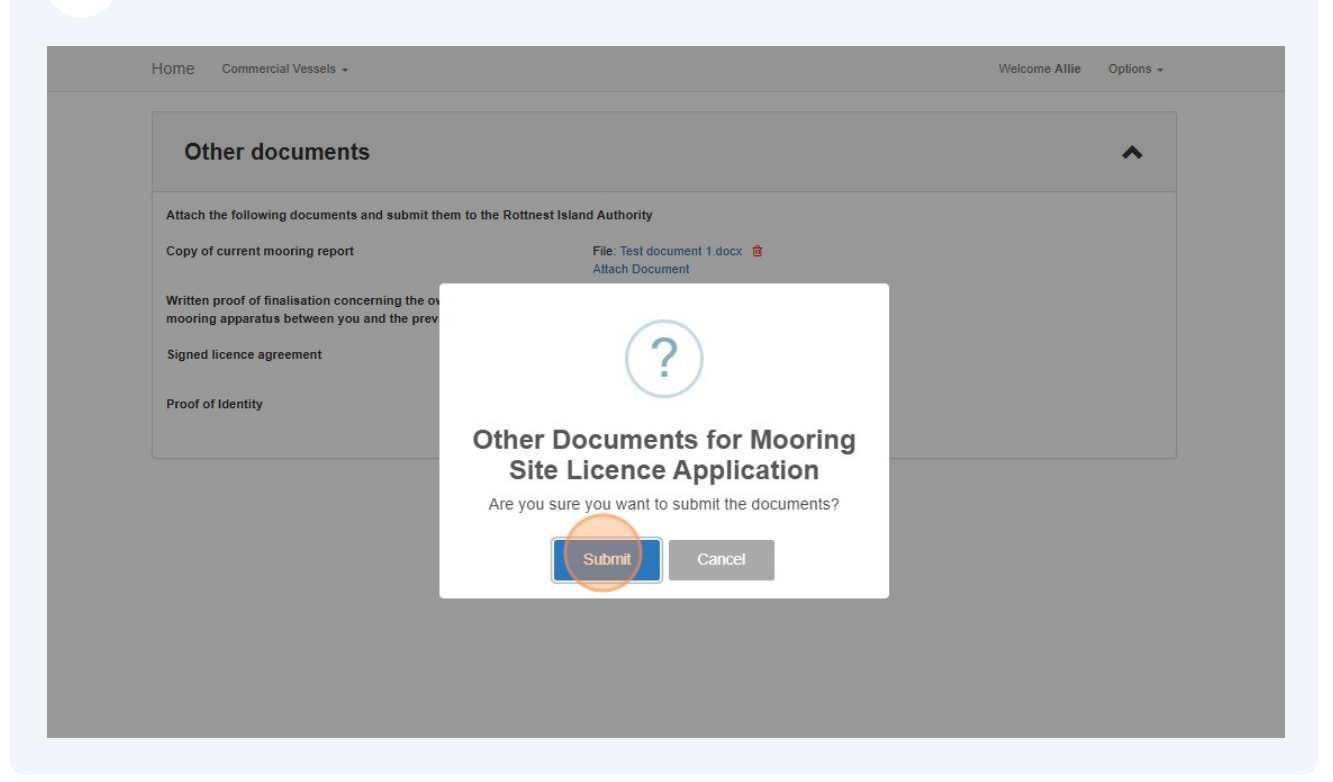

#### **17** Return to the dashboard and click the "Applications" drop-down

| Unite Commercial Vessers +                                             | weicome Anie Options + |
|------------------------------------------------------------------------|------------------------|
| Licences and Permits - View or renew licences or permits               | ~                      |
| Applications - Lodge new applications or view pending applications     | ~                      |
| Compliances - Manage compliance requirements                           | *                      |
| Waiting List - View or amend your waiting list allocation              | *                      |
| Endorsements (licensees only) - View or approve mooring authorisations | ~                      |

| 18 Clic | k "Pay" |
|---------|---------|
|---------|---------|

| Applications                                                                                                    | - Lodge new                                                           | applications or view                                        | pending applicatio                                                                                           | ons                                                                                      |                                                                   |                                                                             |    |
|----------------------------------------------------------------------------------------------------|-----------------------------------------------------------------------|-------------------------------------------------------------|----------------------------------------------------------------------------------------------------|------------------------------------------------------------------------------------------|-------------------------------------------------------------------|-----------------------------------------------------------------------------|----|
| Туре                                                                                                    |                                                                       | Category                                                    | Status                                                                                                    | 3                                                                                        |                                                                   |                                                                             |    |
|                                                                                                    | ~                                                                     |                                                             | ~                                                                                                    |                                                                                          | ~                                                                 |                                                                             |    |
| Lodgement Number                                                                                                    |                                                                       | Туре                                                        | Application Type                                                                                             | Status +                                                                                 | Lodged on 🛔                                                       | Invoice                                                                     | Ac |
| Lodgement Number                                                                                                    | Mooring Site L                                                        | Type<br>Licence Application (new)                           | Application Type New Application                                                                             | Status ÷                                                                                 | Lodged on +                                                       | Invoice                                                                     |    |
| Lodgement Number (<br>ML003545<br>AA003544                                                                                                    | Mooring Site L<br>Annual Admis                                        | Type<br>Licence Application (new)<br>sion Application (new) | Application Type New Application New Application                                                             | Status       Awaiting Payment       Printing Sticker                                     | Lodged on<br>28/04/2025<br>28/04/2025                             | Invoice<br>#065112698937<br>2 #065112698904                                 |    |
| Lodgement Number<br>ML003545<br>AA003544<br>WL003542                                                                                             | Mooring Site L<br>Annual Admis<br>Waiting List Ap                     | Type                                                        | Application Type           New Application           New Application           Amendment                     | Status 💠<br>Awaiting Payment<br>Printing Sticker<br>Approved                             | Lodged on<br>28/04/2025<br>28/04/2025<br>28/04/2025               | Invoice<br>(2) #065112698937<br>(2) #065112698904<br>(2) #065112698893      |    |
| Lodgement Number         4           ML003545         4           VL003544         9           VVL003542         9           VVL003541         9 | Mooring Site L<br>Annual Admiss<br>Waiting List Ap<br>Waiting List Ap | Type                                                        | Application Type           New Application           New Application           Amendment           Amendment | Status     -       Awaiting Payment       Printing Sticker       Approved       Approved | Lodged on<br>28/04/2025<br>28/04/2025<br>28/04/2025<br>24/04/2025 | Invoice<br>#065112698937<br>#065112698904<br>#065112698893<br>#065112698893 |    |

Once you have entered credit card details and paid, click "Return to Dashboard"

| ł | Home Commercial Vessels +                                                            | Welcome Allie | Options + |
|---|--------------------------------------------------------------------------------------|---------------|-----------|
|   | Success!<br>A confirmation email has been sent to riaexternal+alliegrater@gmail.com. |               |           |
|   | Date/Time: April 28, 2025, 1:17 p.m.                                                 | Return to Dat | hboard    |
|   |                                                                                      |               |           |
|   |                                                                                      |               |           |

#### 20 Click "Applications" drop-down to view application "Status"

| Home Commercial Vessels +                                              | Welcome Allie | Options + |
|------------------------------------------------------------------------|---------------|-----------|
| Licences and Permits - View or renew licences or permits               |               | *         |
| Applications - Lodge new applications or view pending applications     |               | •         |
| Compliances - Manage compliance requirements                           |               | *         |
| Waiting List - View or amend your waiting list allocation              |               | *         |
| Endorsements (licensees only) - View or approve mooring authorisations |               | *         |
|                                                                        |               |           |
|                                                                        |               |           |

21 Initial status will be "Under Review". Once staff have assessed the application the status will change to "Approved" and you will receive email notification.

Note: Copy of invoice can be viewed under "Invoice"

| Je                   | Category                               | Status           |          | *          |                 |             |
|----------------------|----------------------------------------|------------------|----------|------------|-----------------|-------------|
| ow 10 🗸 entries      |                                        |                  |          |            | New             | Application |
| Lodgement Number 🛛 🍦 | Туре                                   | Application Type | Status 🝦 | Lodged on  | Invoice         | Action      |
| L003545              | Mooring Site Licence Application (new) | New Application  | Approved | 28/04/2025 | A #065112698937 | View        |
| A003544              | Annual Admission Application (new)     | New Application  | Approved | 28/04/2025 | A #065112698904 | View        |
| /L003542             | Waiting List Application (amendment)   | Amendment        | Approved | 28/04/2025 | #065112698893   | View        |
| /L003541             | Waiting List Application (amendment)   | Amendment        | Approved | 24/04/2025 | #065112698882   | View        |
| 1 003540             | Waiting List Application (new)         | New Application  | Approved | 24/04/2025 | #065112698871   | View        |

# 22 Click "Licences and Permits" drop-down to view your "Mooring Site Licence"

| pe:               | s                       | tatus:           | ~                   |           |              |              |             |          |
|-------------------|-------------------------|------------------|---------------------|-----------|--------------|--------------|-------------|----------|
| ow 10 🗸           | entries                 |                  |                     |           |              | Se           | arch:       |          |
| Number 🖕          | Туре                    | Sticker Number/s | Sticker Mailed Date | Status 🖕  | Issue Date 👙 | Start Date 👙 | Expiry Date | Vessel R |
| MOL003537         | Mooring Site Licence    | 0000006 (AG222)  | 29/04/2025          | Current   | 28/04/2025   | 28/04/2025   | 31/08/2025  | AG222    |
| AAP003536         | Annual Admission Permit | 0000005 (AG222)  | 29/04/2025          | Cancelled | 28/04/2025   | 28/04/2025   | 31/08/2025  | AG222    |
| owing 1 to 2 of 2 | ? entries               |                  |                     |           |              |              | Previous    | s 1 I    |

# 23 Click the expander to view additional details and your "Mooring Site Licence Approval Letter"

|                                                                                                    | 5                                                                           | status:          |                     |          |            |              |               |             |
|----------------------------------------------------------------------------------------------------|-----------------------------------------------------------------------------|------------------|---------------------|----------|------------|--------------|---------------|-------------|
|                                                                                                    | ~                                                                           |                  | ~                   |          |            |              |               |             |
| ow 10 🗸                                                                                                    | entries                                                                     |                  |                     |          |            |              |               |             |
|                                                                                                    |                                                                             |                  |                     |          |            | Se           | earch:        |             |
| Number 👙                                                                                                    | Туре                                                                        | Sticker Number/s | Sticker Mailed Date | Status 🛔 | Issue Date | Start Date 👙 | Expiry Date 👙 | Vessel Rego |
|                                                                                                    |                                                                             |                  |                     |          |            |              |               |             |
| MOL003537<br>Mooring PB0<br>Action Ame                                                                                                    | Mooring Site Licence<br>08<br>nd                                            | 0000006 (AG222)  | 29/04/2025          | Current  | 28/04/2025 | 28/04/2025   | 31/08/2025    | AG222       |
| MOL003537<br>Mooring PB0<br>Action Ame<br>urrender<br>equest New Sti<br>pdate Sticker Ar<br>race Period Er<br>pproval Letter<br>Mooring Site L | Mooring Site Licence<br>08<br>nd<br>cker<br>ddress<br>nd Date N/A<br>icence | 0000006 (AG222)  | 29/04/2025          | Current  | 28/04/2025 | 28/04/2025   | 31/08/2025    | AG222       |

# 24 Note: Since the invoice for a "Mooring Site Licence" automatically includes a fee for annual admission, any previous "Annual Admission Permit" is cancelled and a pro rata refund provided

| Licence                                                          | s and Permits                                                      | View or renew lie                                                    | cences or permits                               |                                |                                        |                                          |                                         | ~                            |
|------------------------------------------------------------------|--------------------------------------------------------------------|----------------------------------------------------------------------|-------------------------------------------------|--------------------------------|----------------------------------------|------------------------------------------|-----------------------------------------|------------------------------|
|                                                                  |                                                                    |                                                                      |                                                 |                                |                                        |                                          |                                         |                              |
| ype:                                                             |                                                                    | Status:                                                              |                                                 |                                |                                        |                                          |                                         |                              |
|                                                                  | ~                                                                  |                                                                      | ~                                               |                                |                                        |                                          |                                         |                              |
|                                                                  |                                                                    |                                                                      |                                                 |                                |                                        |                                          |                                         |                              |
| how 10                                                           | entries                                                            |                                                                      |                                                 |                                |                                        |                                          |                                         |                              |
| ihow 10 🗸                                                        | • entries                                                          |                                                                      |                                                 |                                |                                        |                                          |                                         |                              |
| how 10 🗸                                                         | • entries                                                          |                                                                      |                                                 |                                |                                        | SI                                       | earch:                                  |                              |
| how 10 v                                                         | entries<br>Type                                                    | Sticker Number/s                                                     | Sticker Mailed Date                             | Status 🛓                       | Issue Date                             | Se<br>Start Date                         | earch: Expiry Date                      | Vessel Reg                   |
| how 10 V<br>Number 4<br>MOL003537                                | Type<br>Mooring Site Licence                                       | Sticker Number/s                                                     | Sticker Mailed Date 29/04/2025                  | Status 🗍<br>Current            | Issue Date 🔶<br>28/04/2025             | Start Date 👙<br>28/04/2025               | earch:<br>Expiry Date<br>31/08/2025     | Vessel Reg<br>AG222          |
| <ul> <li>Number</li> <li>MOL003537</li> <li>AAP003536</li> </ul> | entries<br>Type<br>Mooring Site Licence<br>Annual Admission Permit | Sticker Number/s           0000006 (AG222)           0000005 (AG222) | Sticker Mailed Date<br>29/04/2025<br>29/04/2025 | Status<br>Current<br>Cancelled | Issue Date<br>28/04/2025<br>28/04/2025 | Start Date 4<br>28/04/2025<br>28/04/2025 | Expiry Date<br>31/08/2025<br>31/08/2025 | Vessel Reg<br>AG222<br>AG222 |